# 中原大學力行、恩慈宿舍 VPN 服務使用說明

104年12月7日第2.1版

#### 前言

電子計算機中心因應逐漸飽和的 TANet 對外電路·採取分流方式疏散對外流量。 第一階段引導力行及恩慈宿舍透過 Hinet 對外連線·降低 TANet 使用人數及流量· 緩和壅塞的狀況。

日後視宿舍網路流量成長情形機動調整連線政策及線路頻寬·維持網路服務品質。

#### 認證網頁及連線程式下載說明

 瀏覽器網址列輸入下列網址,連線到 VPN 認證網頁。 https://scv2i.cycu.edu.tw

| 🛙 scvži.cycu.edu.tw 🗙                                                                                                    |                     |
|----------------------------------------------------------------------------------------------------|---------------------|
| C https://scv2i.cycu.edu.tw/my.policy                                                                                                    | ☆≡                  |
| 唐用锡式 遍 中原電子影伴 🐐 英漢字員 🕞 [Mgmt]Teacher                                                                                                    |                     |
| 中原大学                                                                                                    |                     |
| F5 Networks<br>安全登入                                                                                                    |                     |
| <u> </u> 見用者名稱                                                                                                    |                     |
| 245<br>2                                                                                                    |                     |
| <b>2</b> 1                                                                                                    |                     |
|                                                                                                    |                     |
|                                                                                                    |                     |
|                                                                                                    |                     |
|                                                                                                    |                     |
|                                                                                                    |                     |
| the last of a local state of the local state of the | 12 (m_+) # m###il + |

- 2. 請用 iTouch 帳號及密碼登入。
- 3. VPN 服務首頁如下:

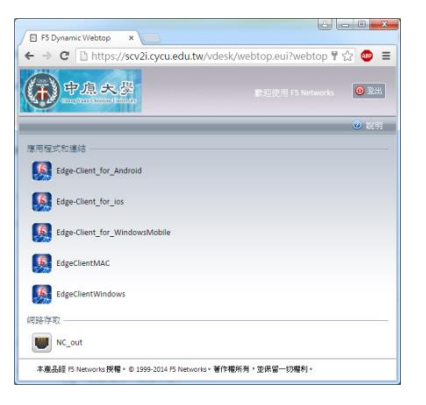

- 4. 請依照上網設備之作業系統點選並安裝相對應之連線程式。 如:使用 Windows 作業系統請點選「EdgeClientWindows」,並請參照本 文件「Windows 連線程式之安裝、操作程序說明」。 MAC 及 Windows 系統連線程式可直接由本網站下載安裝。下載之程式內 含基本連線設定,應可直接連線使用。但若伺服器網址設定錯誤時,會發生 無法連線的狀況。請依下列網址設定伺服器之連線網址。 scv2i.cycu.edu.tw
- 5. 請勿點選「網路存取」中的「NC\_out」! 「NC\_out」透過外掛方式安裝連線程式,目前僅 IE 瀏覽器支援。Chrome 及 Firefox 不支援這種安裝方式,本中心亦不提供此連線方式之技術支援。 請使用 BIGIP EDGE CLIENT 作為您的 VPN 連線程式。
- 6. 其他系統連線程式安裝與此程序類似。請依照安裝畫面說明操作。
- 7. 連線程式如有更新時,會提示下載及安裝更新。請遵照指示執行更新。
- 8. 校園對外 VPN 連線目前僅開放力行及恩慈宿舍住宿同學之有線網路使用。 交誼廳的無線網路(iCYCU、TANetRoaming、iTaiwan、CYCCWL2G等服 務區)不開放 VPN 連線。部分寢室自設無線寬頻分享器,手機或平板連線設 定請參照「Android 連線程式之安裝、操作程序說明」及「IOS 連線程式之 安裝、操作程序說明」。
- 目前 VPN 設備最大同時連線數上限為 1500,與宿舍住宿同學人數相當。
   為維持公平使用原則,每個帳號之同時連線數限為 1 組連線,後面登入之設備會自動中斷前次連線之設備。
- 10. 使用宿舍 VPN 服務仍依照宿舍流量限制及斷網時間進行管制。
- 11. 本操作說明依政策修訂隨時更新,連線異常時請上網下載最新版本,檢查是 否因未符合政策規定無法連線。
- 12. 如依操作說明設定仍有連線問題時,請至宿舍傳達室填寫維修單。宿舍網管 志工會安排時間協助處理及反映連線問題。

#### Windows 連線程式之安裝、操作程序說明:

 Windows 作業系統電腦以瀏覽器執行「認證網頁及連線程式下載說明」步 驟 1-3,點選「EdgeClientWindows」,連線程式安裝檔 BIGIPEdgeClient.exe 下載完畢後,請雙擊進行安裝。並點選「執行」。

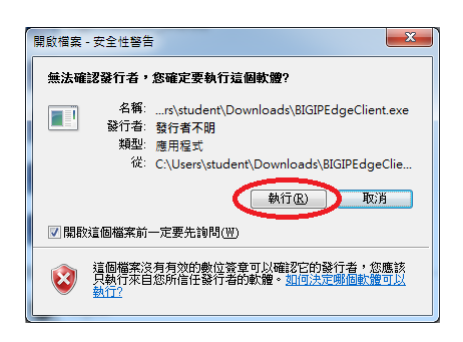

2. 安裝進行中畫面。

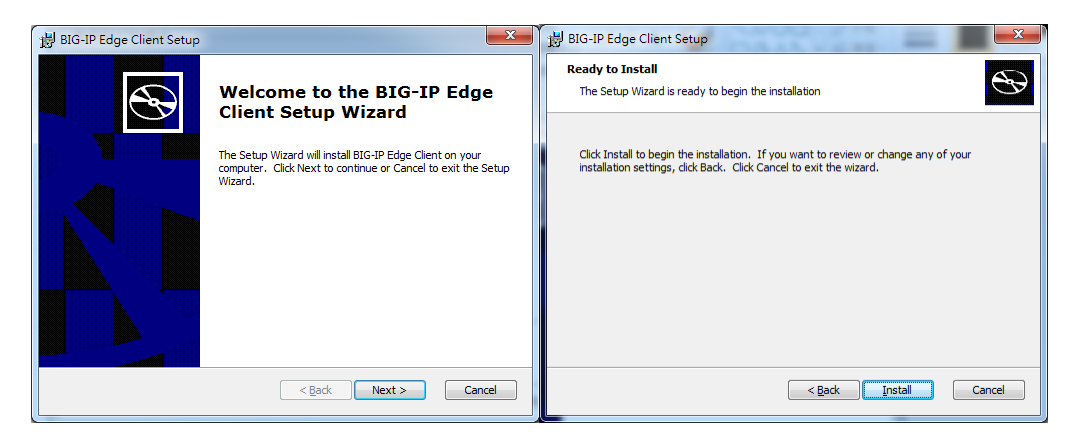

| BIG-IP Edge Client Setup                                                                          | BIG-IP Edge Client Setup                          |
|---------------------------------------------------------------------------------------------------|---------------------------------------------------|
| Installing BIG-IP Edge Client                                                                     | Completing the BIG-IP Edge<br>Client Setup Wizard |
| Please wait while the Setup Wizard installs BIG-IP Edge Client. This may take<br>several minutes. | Click the Finish button to exit the Setup Wizard. |
| Status: Starting services                                                                         |                                                   |
|                                                                                                   |                                                   |
|                                                                                                   |                                                   |
|                                                                                                   |                                                   |
| < <u>Back</u> <u>Next</u> > Cancel                                                                | Cancel                                            |

3. 可由「開始」▶「所有程式」▶「BIG-IP Edge Client」啟動連線程式。

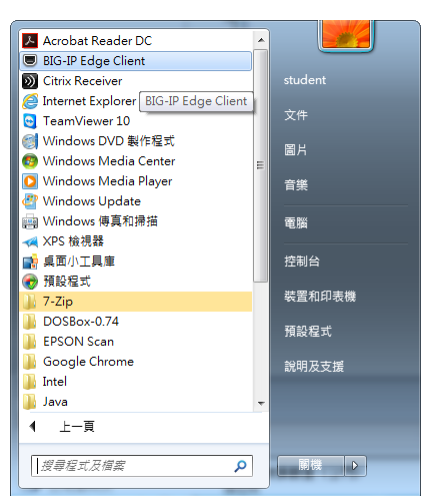

4. 或由右下方通知區中·「顯示隱藏的圖示」中點選「BIG-IP Edge 用戶端」 啟動連線程式。

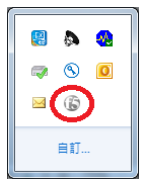

5. 連線程式啟動後畫面,點「連接」後進行連線。

| BIG-IP Edge | e用戶端                                        | 1.00                   | ×                              |
|-------------|---------------------------------------------|------------------------|--------------------------------|
|             | 等待連線至伺服器<br><sup>I服器:Students VPN Out</sup> |                        | 連內流量<br>0 b/s<br>連外流量<br>0 b/s |
| 連線          |                                             |                        | ]                              |
| 0           | 連接                                          | <ul> <li>中断</li> </ul> | 連線                             |
| 若連線中        | 『斷則自動重新建立連線,使                               | 用「中斷連線」按               | 鈕中斷連線。                         |
| 變更伺         | 服器                                          | 展示圖表                   | 檢視細節                           |

6. 連線完成後畫面如下。

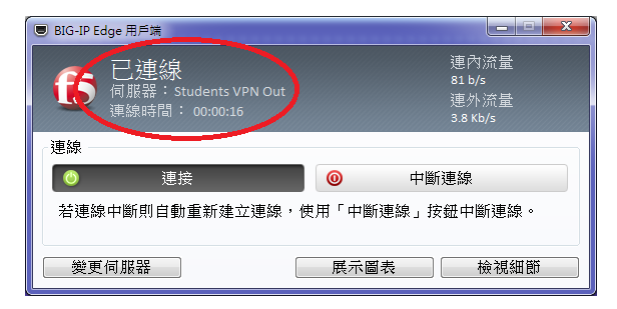

7. 如需中斷連線,請點擊「中斷連線」

## Mac OS 連線程式之安裝、操作程序說明:

1. Mac OS 作業系統電腦以瀏覽器執行「認證網頁及連線程式下載說明」步驟 1-3.點選「EdgeClientMAC」。

| ••• < > 🗉                       | Q. 提舉或輸入網站名稱        | C                |                      | 0    |
|---------------------------------|---------------------|------------------|----------------------|------|
| IIS Windows Server              | 中國大學網絡流量校識網路管理系統_整合 | 中原大學網路流量 認證暨註冊系統 | F5 Dynamic Webtop    |      |
| <b>中点大</b> 景                    |                     |                  |                      | 0 22 |
| Streeg Class Chevalus Convenies |                     |                  |                      |      |
|                                 |                     |                  |                      | 2 說明 |
| 用程式和連結                          |                     |                  |                      |      |
| Edge-Client_for_Android         | Edge-Client_for_ios | 5 Edge-Clie      | nt_for_WindowsMobile |      |
| EdgeClientMAC                   | EdgeClientWindows   |                  |                      |      |
| 路存取                             |                     |                  |                      |      |
| Wc_out                          |                     |                  |                      |      |
|                                 |                     |                  |                      |      |
|                                 |                     |                  |                      |      |
|                                 |                     |                  |                      |      |
|                                 |                     |                  |                      |      |
|                                 |                     |                  |                      |      |

2. 連線程式安裝檔下載完畢後,請於「下載項目」中開啟 「BIGIPMacEdgeClient」並點選「mac\_edgesvpn.pkg」進行安裝。

|              | BIGI             | IDMacEdgeClient |                 |      |
|--------------|------------------|-----------------|-----------------|------|
|              |                  |                 | Q. 搜寻           |      |
| 喜好項目         | 名稱               | ∧ 修改日期          | 大小              | 種類   |
| 3. 我的所有檔案    | config_tmp.f5c   | 2015年11月19日     | 下午11:41 213 KB  | 文件   |
| Cloud Drive  | wac_edgesvpn.pkg | 2015年11月19日     | 下午11:41 15.9 MB | 安裝   |
|              | opt-start        | 2015年11月19日     | 下午11:41 0 byte  | Unix |
| ((%) AirDrop |                  |                 |                 |      |
| ,∧、應用程式      |                  |                 |                 |      |
| 📖 桌面         |                  |                 |                 |      |
| 🎒 文件         |                  |                 |                 |      |
| 下載項目         |                  |                 |                 |      |
| 装置           |                  |                 |                 |      |
| ◎ 遠端光碟       |                  |                 |                 |      |
| 共享           |                  |                 |                 |      |
| 140.135.7.30 | <b>A</b>         |                 |                 |      |
| @ 全部…        |                  |                 |                 |      |
| 標記           |                  |                 |                 |      |

品經 F5 Networks 授權。② 1999-2014 F5 Networks。著作權所有,並保留一切權利

3. 安裝過程如下圖。

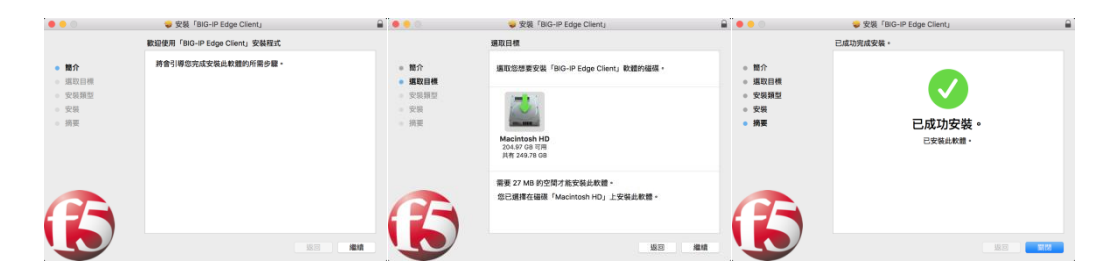

4. 連線時執行「BIG-IP Edge Client」。

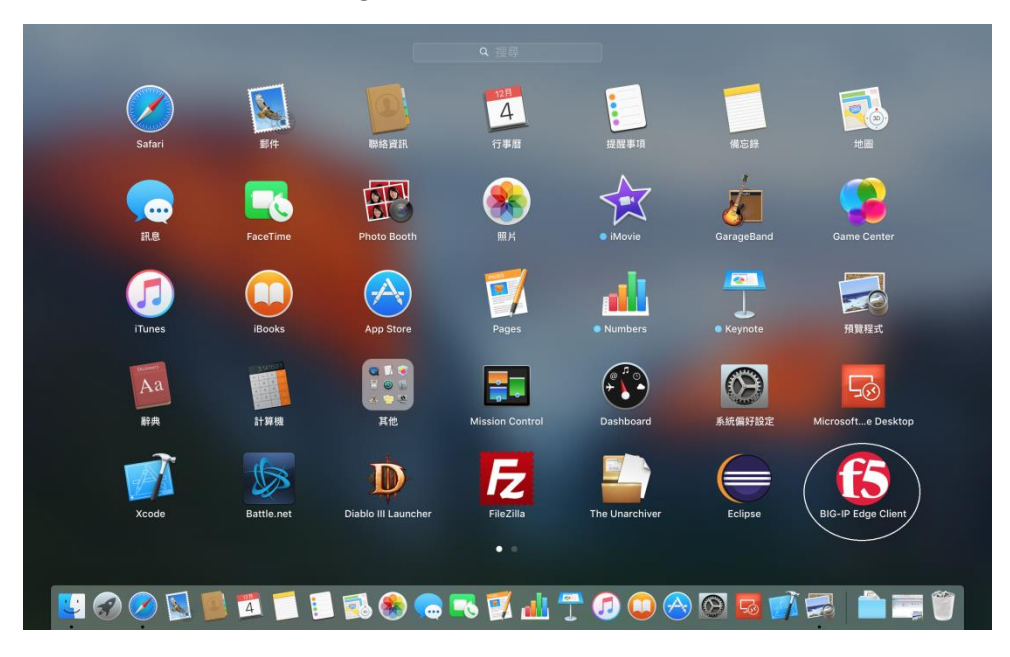

5. 連線程式主頁面「伺服器」下拉選單選取「Student VPN Out」·點選「連接」進行連線。

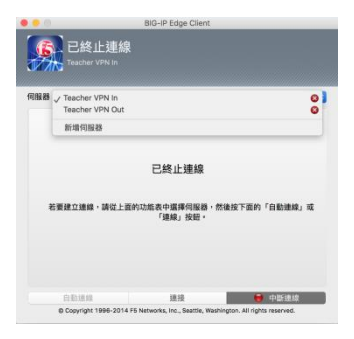

6. 使用完畢點選「中斷連線」。

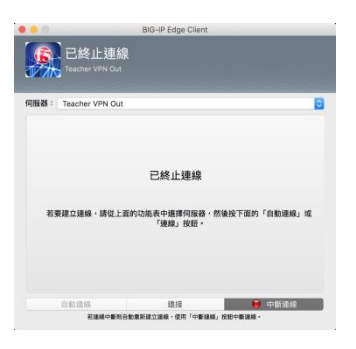

#### Android 連線程式之安裝、操作程序說明:

1. Android 系統手機以瀏覽器執行「認證網頁及連線程式下載說明」步驟1-3· 點選「Edge-Client\_for\_Android」。

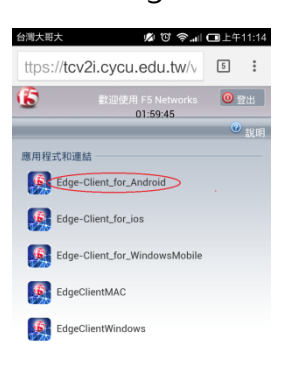

2. 依連結進入「Play 商店」下載並安裝連線 APP。

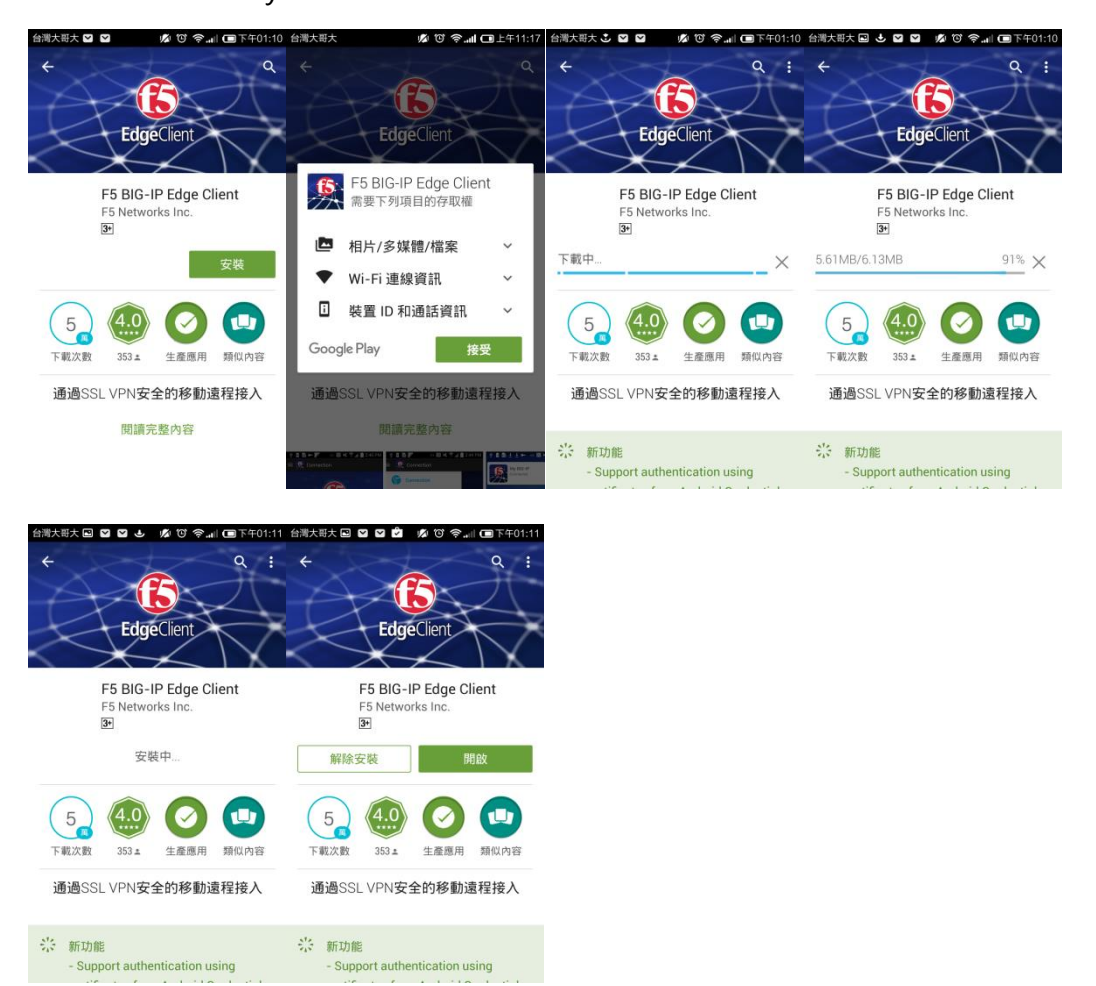

3. 初次啟動 APP 會顯示「無可用的組態」, 請點擊「設定伺服器」。

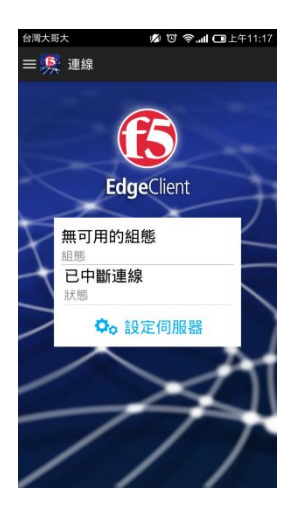

4. 依下列資訊設定伺服器「名稱」、「伺服器」、「使用者名稱」及「密碼」等相 關組態資訊。取消勾選「Web 登入」及「FIPS 模式」。

| 台灣大哥大                    | 💋 🕲 奈 📶 💷 上午11:25 |
|--------------------------|-------------------|
| <b>्रू</b> 設定:編輯組態       |                   |
| 名稱<br>Cyay Student VPN ( | 1.14              |
| Cycu Student VPN C       |                   |
| 伺服器                      |                   |
| https://scv2i.cycu.e     | du.tw             |
| Web 登入                   | $\bigcirc$        |
| 使用 Web 登入進行縣             | 会證                |
| 使用者名稱                    |                   |
|                          |                   |
| 密碼                       |                   |
|                          |                   |
| FIPS 模式                  |                   |
| 啟用 FIPS 模式               |                   |
| 用戶端憑證                    |                   |
|                          |                   |
|                          |                   |
|                          |                   |

5. 回到 APP 主頁面,點選「連線」。

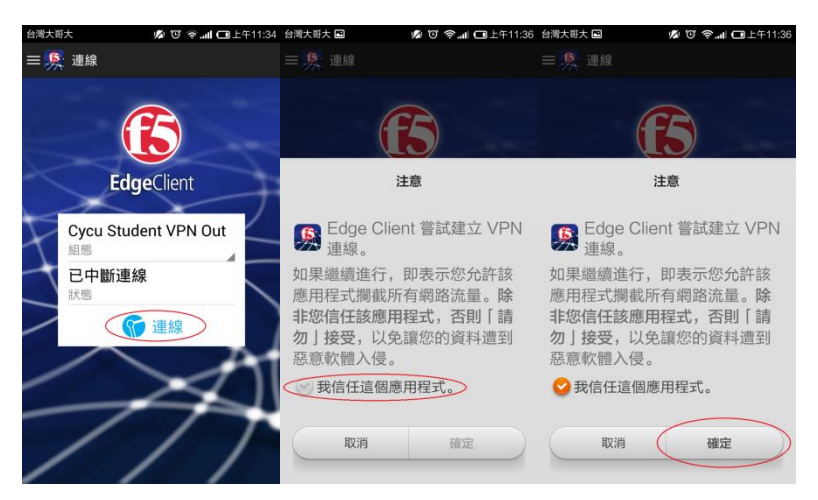

6. 連線完成提示列出現鑰匙圖案 · APP 主頁面顯示「狀態」並開始計算連線 時間。

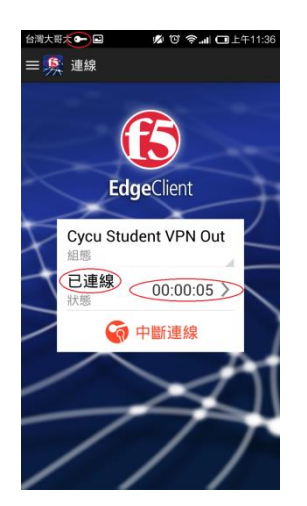

7. 如需中斷連線,請點擊「中斷連線」。

### IOS 連線程式之安裝、操作程序說明:

1. Apple 手機或平板以瀏覽器執行「認證網頁及連線程式下載說明」步驟1-3, 點選「Edge-Client\_for\_ios」。

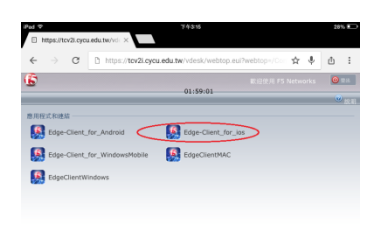

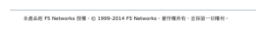

2. 依連結進入「APP Store」下載並安裝連線 APP「F5 BIGIP Edge Client」。

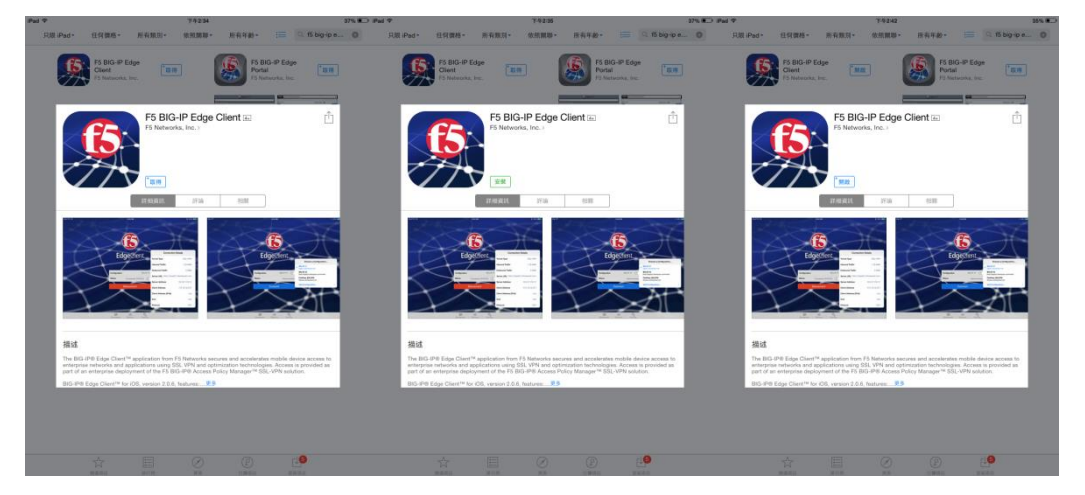

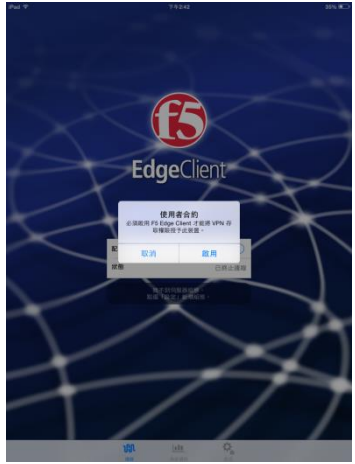

3. 初次啟動 APP 會顯示沒有可用「配置」·「選擇組態」選單中也沒有可用連 線設定。請點擊「新增組態」。

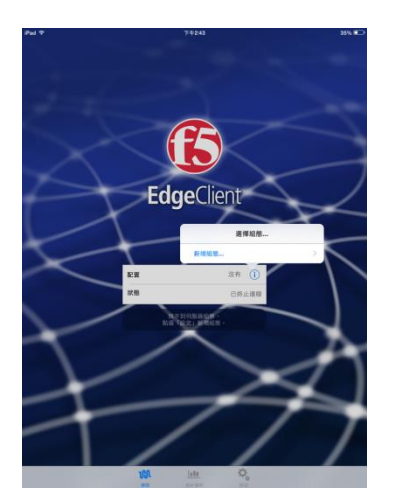

4. 依下列資訊設定伺服器「說明」、「伺服器」、「使用者名稱」及「密碼」等相 關組態資訊。點選「儲存」。

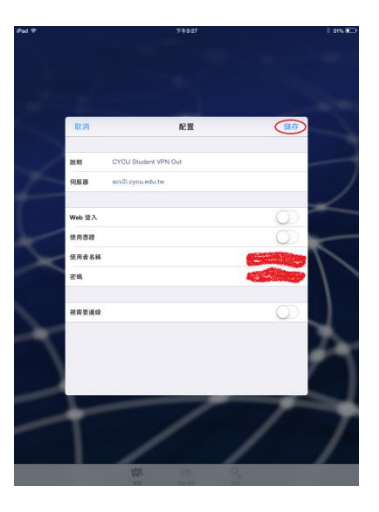

5. 回到 APP 主頁面,點選「連接」。

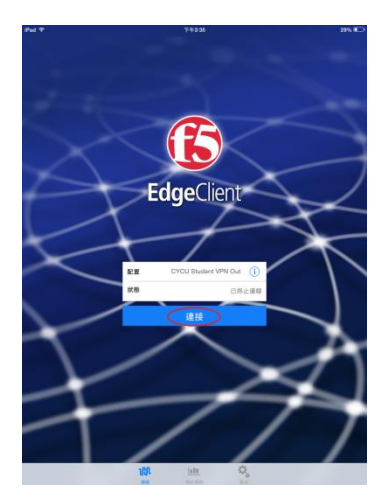

6. 連線完成提示列出現 VPN · APP 主頁面顯示「配置」、「狀態」並開始計 算連線時間。

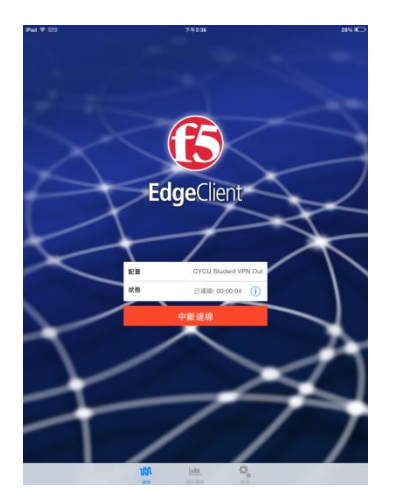

7. 如需中斷連線,請點擊「中斷連線」。